## Instrukcja wypełniania testów w aplikacji Teams

Aby dostać się do testu, należy kliknąć link znajdujący się w komunikacie na stronie internetowej szkoły.

Link przekieruje do aplikacji Teams, w której będzie można wypełnić i przesłać test.

## Kroki:

- 1. Po kliknięciu w link do egzaminu otworzy się aplikacja Teams. Prosimy o korzystanie z zainstalowanej na komputerze aplikacji Teams, a nie z wersji w przeglądarce internetowej.
- 2. Aplikacja może poprosić o autoryzację należy wpisać adres e-mail w domenie szkoły oraz podać hasło.

| • • • | Sign in to your account      |              |                   |  |
|-------|------------------------------|--------------|-------------------|--|
|       |                              |              |                   |  |
|       |                              |              |                   |  |
|       |                              |              |                   |  |
|       | Microsoft                    |              |                   |  |
|       | t.test@zenreiki.edu.pl       |              |                   |  |
|       | Enter password               |              |                   |  |
|       |                              |              |                   |  |
|       | Forgot my password           |              |                   |  |
|       | Sign in with another account |              |                   |  |
|       | Sian in                      |              |                   |  |
|       |                              |              |                   |  |
|       |                              |              |                   |  |
|       |                              |              |                   |  |
|       |                              | _            |                   |  |
|       |                              | Terms of use | Privacy & cookies |  |

Po wprowadzeniu hasła i jego zatwierdzeniu (*aplikacja może poprosić o dwukrotne wprowadzenie hasła w celu autoryzacji*) otworzy się okno z testem.

| TECHNOLOGIA UCZCIWY ROZWIĄZUJĄCY                                                                                                    |                                                                                                    | FORMULARZ STARTOWY                                                                                |
|----------------------------------------------------------------------------------------------------|----------------------------------------------------------------------------------------------------|---------------------------------------------------------------------------------------------------|
| Skup się wyłącznie na teście!<br>W teście aktywna jest "Technologia Uczciwy<br>Rozwiązujący". Nie klikaj poza obszarem testu. Każda próba<br>opuszczenia karty z testem zostanie odnotowana. Przed<br>rozpoczęciem wyłącz programy dziatające w tle oraz<br>powiadomienia systemowe, ponieważ mogą one<br>spowodować zablokowanie testu. | Skup się wyłącznie na teście!                                                                                                    | Uruchom test                                                                                      |
|                                                                                                    | W teście aktywna jest <b>"Technologia Uczciwy</b><br><b>Rozwiązujący"</b> . Nie klikaj poza obszarem testu. Każda próba<br>opuszczenia karty z testem zostanie odnotowana. Przed<br>rozpoczęciem wyłącz programy działające w tle oraz<br>powiadomienia systemowe, ponieważ mogą one<br>spowodować zablokowanie testu. | Poniżej znajdziesz listę danych, których wymaga twórca testu.<br>Imię<br>Test<br>Nazwisko<br>Test |

Jeśli jesteś gotowy, kliknij przycisk "Rozpocznij test", aby uruchomić test.

Rozpoczęcie testu musi nastąpić w czasie wskazanym w komunikacie. Po kliknięciu rozpocznie się odliczanie maksymalnego czasu na jego ukończenie. Czas ten jest liczony indywidualnie dla każdego słuchacza od momentu kliknięcia przycisku "**Rozpocznij test**" i wynosi dwie godziny lekcyjne, czyli 90 minut.

| TEST - Doradca dietetyczny - N          | IATUROPATA                           | Czas do końca: 0 godz. 8 min. 52 se |  |
|-----------------------------------------|--------------------------------------|-------------------------------------|--|
|                                         |                                      |                                     |  |
| Pytanie 1/10                            |                                      | Odliczany czas do                   |  |
| Ktora z ponizszych metod jest często si |                                      | Konou ogzanniu                      |  |
| 🔘 chirurgia                             |                                      |                                     |  |
| 🔿 radioterapia                          |                                      |                                     |  |
| <ul> <li>antybiotykoterapia</li> </ul>  | Po zaznaczeniu poprawnej             |                                     |  |
| o fitoterapia                           | odpowiedzi kliknij " <b>Zatwierd</b> | ź odpowiedź"                        |  |
| Zatwierdź odpowiedź                     |                                      |                                     |  |

O pozostałym czasie na rozwiązanie testu informuje licznik w prawym górnym rogu aplikacji, gdzie odliczany jest czas do zakończenia egzaminu.

Na pytania należy odpowiadać w kolejności, w jakiej są wyświetlane na ekranie. Podczas testu nie ma możliwości cofania się ani przewijania do wcześniejszych pytań.

Po udzieleniu odpowiedzi na wszystkie pytania, wynik testu zostanie wyświetlony automatycznie.

| ROZWIĄZUJĄCY<br>B <b>Test Test</b>                                                         |                                                                       |  |  |  |  |
|--------------------------------------------------------------------------------------------|-----------------------------------------------------------------------|--|--|--|--|
| PODSUMOWANIE<br>Dziękuję za rozwiązanie testu!<br>Gratulujemy pomyślnego ukończenia testu! |                                                                       |  |  |  |  |
| WYNIK<br>Test zdany<br>Próba<br>1 80%                                                      | czas<br>Całkowity czas<br>00:01:59 / 00:10:00<br>Start Data<br>Koniec |  |  |  |  |

Podczas testu aktywna jest funkcja "Technologia Uczciwy Rozwiązujący", dlatego prosimy nie klikać poza obszarem testu, nie przełączać się między programami ani zakładkami aplikacji. Każda próba opuszczenia karty z testem zostanie odnotowana w dokumentacji egzaminu.

Przed rozpoczęciem testu prosimy o wyłączenie zbędnych programów działających w tle oraz powiadomień systemowych, ponieważ mogą one spowodować zablokowanie testu.

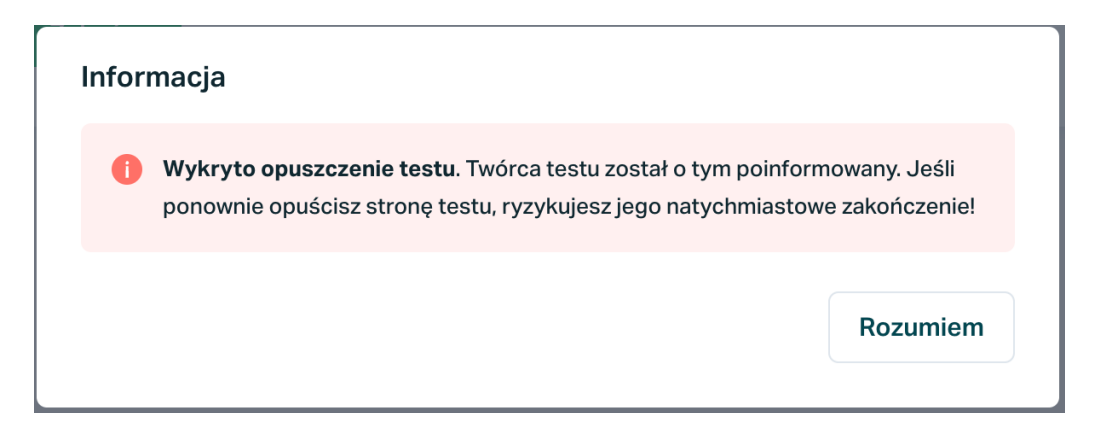

O każdym naruszeniu zasad zostaniesz poinformowany odpowiednim komunikatem. Jeśli system wykryje zbyt wiele naruszeń, takich jak opuszczenie testu, klikanie w innej aplikacji, kopiowanie lub wklejanie tekstu, test zostanie automatycznie zakończony bez zaliczenia.

Po przesłaniu egzaminu słuchacz od razu otrzyma jego wynik. Pojawi się komunikat informujący o zaliczeniu lub o nieosiągnięciu minimalnej liczby punktów wymaganej do zaliczenia. Próg zaliczenia dla egzaminów dodatkowych i nieobowiązkowych wynosi 80%.